|             |                         | ١     | /iewing Cu   | Istom | er Request      | ts |                                  |   |
|-------------|-------------------------|-------|--------------|-------|-----------------|----|----------------------------------|---|
|             | Homepage                |       | DSM Homepage |       | Dashboard/Seach | С  | ustomer Requests - Recent/Search |   |
| Table of    | of Contents             |       |              |       |                 |    | results                          |   |
| Overview    |                         |       |              |       |                 |    |                                  | 1 |
| Role Acces  | ss                      |       |              |       |                 |    |                                  | 1 |
| Statuses    |                         |       |              |       |                 |    |                                  | 1 |
| Search      |                         |       |              |       |                 |    |                                  | 3 |
| Search C    | Criteria                |       |              |       |                 |    |                                  | 3 |
| Search R    | Results                 |       |              |       |                 |    |                                  | 5 |
| Viewing Co  | ontract/Contractor Data | a     |              |       |                 |    |                                  | 7 |
| Viewing Re  | esolved Customer Req    | uests |              |       |                 |    |                                  | 8 |
| Custor      | mer Request tab:        |       |              |       |                 |    |                                  | 8 |
| Respo       | nse tab:                |       |              |       |                 |    |                                  | 8 |
| Attach      | ments tab:              |       |              |       |                 |    |                                  | 8 |
| Search Info | ormation                |       |              |       |                 |    |                                  | 8 |
| Search      | h Parameters Defined:   |       |              |       |                 |    |                                  | 8 |

| Overview    | This guide provides an overview of how to view Customer Requests.                                                                                                    |
|-------------|----------------------------------------------------------------------------------------------------|
| Role Access | <ul> <li>DSM roles with the capability to view Customer Requests:</li> <li>DSM Admin Office <ul> <li>DoDAAC users will be able to view Customer Requests with the user's registered DoDAAC. The Dashboard entries will be filtered by the Admin By DoDAAC on the Customer Request.</li> <li>Group users will be able to view all Customer Requests within the user's registered group. The Dashboard entries will be filtered by group.</li> </ul> </li> <li>DSM Issuing/Pay Office <ul> <li>DoDAAC users will be able to view Customer Requests with the user's registered DoDAAC. The Dashboard entries will be filtered by group.</li> </ul> </li> <li>DSM Issuing/Pay Office <ul> <li>DoDAAC users will be able to view Customer Requests with the user's registered DoDAAC. The Dashboard entries will be filtered by the Issue By DoDAAC on the Customer Request.</li> <li>Group users will be able to view all Customer Requests within the user's registered group. The Dashboard entries will be filtered by the Issue By DoDAAC on the Customer Request.</li> <li>Group users will be able to view all Customer Requests within the user's registered group. The Dashboard entries will be filtered by the Issue By DoDAAC on the Customer Requests.</li> <li>Group users will be able to view all Customer Requests within the user's registered group. The Dashboard entries will be filtered by group.</li> </ul> </li> <li>DSM View Only User <ul> <li>This role is restricted to view-only access. The user does not have the ability to create or take action on Customer Requests.</li> </ul> </li> </ul> |
| Statuses    | <ul> <li>Customer Requests will be displayed in the DSM Dashboard and Search tools in the following statuses:</li> <li>Unread – The Customer Request or Response has been sent and remains unopened, awaiting the user's action. This status is only visible to the recipient of a Customer Request or Response.</li> <li>Sent – The Customer Request or Response has been sent. This status is only visible to the sender of a Customer Request or Response has been sent. This status is only visible to the sender of a Customer Request or Response.</li> <li>Unsent, Saved Draft – The Customer Request or Response has been drafted or edited and saved, to be completed and sent at a later time. This status is only visible to the initiator of the Customer Request or Response.</li> <li>Resolved – The Customer Request has been closed by a user. Responses will no longer be accepted for the Customer Request.</li> </ul>                                                                                                    |
|             | The Dashboard will display recent Customer Requests within the user's span of control. All Answered/Resolved Customer Requests will be removed from the Dashboard after 15 days.<br>In the navigation pane, selecting Dashboard in the Favorites menu will display the DSM Dashboard.                                                                                                    |

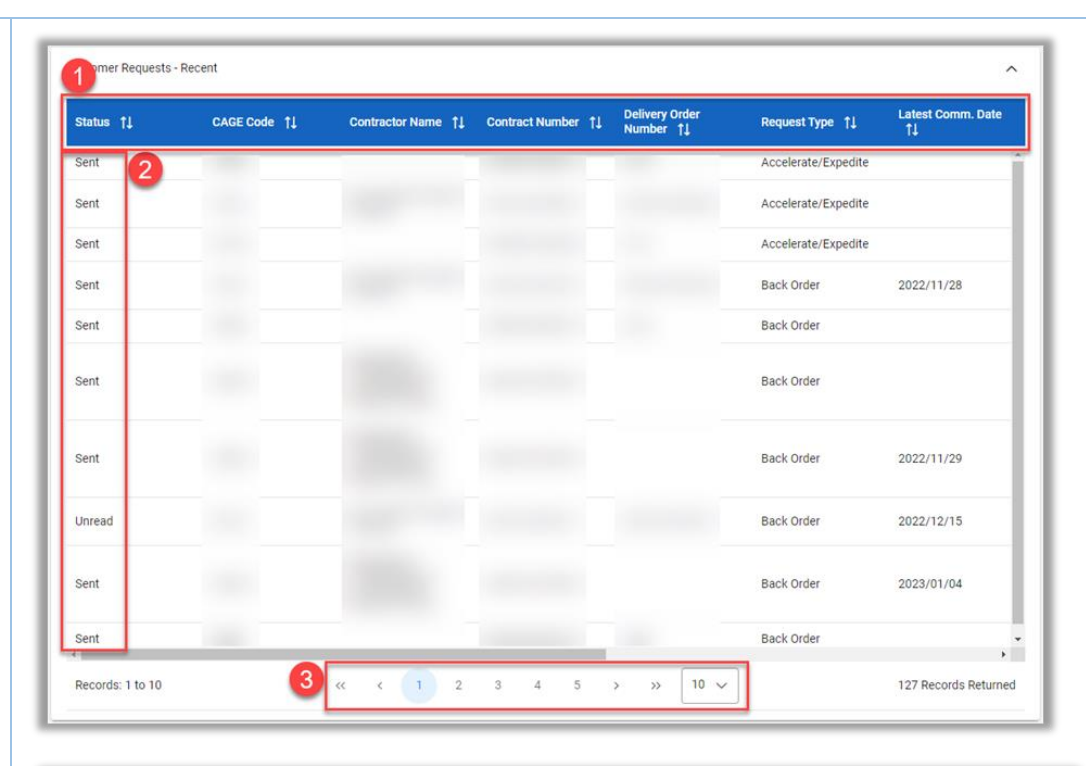

| quest Type    †↓  | Latest Comm. Date<br>1↓ | Suspense Date 1 | CLINS      | Issue By †↓ | Admin By 1 | Action      |
|-------------------|-------------------------|-----------------|------------|-------------|------------|-------------|
| celerate/Expedite | 5                       | 2022/11/15      | View CLINS |             | 6          | Open        |
| celerate/Expedite | -                       | 2022/11/30      | View CLINS |             |            | Open        |
| celerate/Expedite |                         | 2022/11/17      | View CLINS |             |            | Open        |
| ck Order          | 2022/11/28              | 2022/11/23      | View CLINS |             |            | Open        |
| ck Order          |                         | 2022/11/15      | View CLINS |             |            | <u>Open</u> |
| ck Order          |                         | 2022/12/15      | View CLINS |             |            | Ωpen        |
| ck Order          | 2022/11/29              | 2022/12/06      | View CLINS |             |            | Qpen        |
| ck Order          | 2022/12/15              | 2022/11/23      | View CLINS |             |            | Respond     |
| ck Order          | 2023/01/04              | 2022/11/22      | View CLINS |             |            | <u>Open</u> |
| ck Order          |                         | 2022/11/24      | View CLINS | 100         | 100        | Open        |

- 1. Data may be sorted in ascending or descending order by selecting the column headings, with the exception of CLINs and Action.
- 2. The current status of each record will be displayed in the Status column.
- 3. Records may be navigated by the page navigation controls. The number of records displayed per page may be changed using the dropdown menu to the right of navigation controls.
- 4. Select the View CLINs link within the CLINs column to display any associated CLIN information, including unshipped quantities, for the corresponding Contract Number.
- 5. The Suspense Date column displays the Suspense Date for each Customer Request. When the End Date has been reached without a Response, the Suspense Date for communications that have not received a Response will be displayed in red two days prior to the Suspense Date. Users may respond after the Suspense Date has passed; once a Response has been made, then the Suspense Date field will auto-populate with an auto-calculated date based on the type of "Follow Up" selected.
  - a. If "Once" is selected, the Suspense Date will calculate 7 days from the date of the initial response.
  - b. If "15 Calendar Days" is selected, the Suspense Date will calculate 15 days from the latest response date.
  - c. If "30 Calendar Days" is selected, the Suspense Date will calculate 30 days from the latest response date.

## 6. Actions column options:

- a. If the status is Unread, a Respond link in the Actions column will allow the user to respond to communications and/or resolve the Customer Request. (See Responding To Customer Requests user guide.)
- b. Dashboard If the status is Sent, an Open link in the Actions column will allow the user to respond to communications and/or resolve the Customer Request. (See Responding To Customer Requests user guide.) The user may edit a Customer Request they sent that has not yet received a Response. (See Creating Customer Requests user guide.)
- c. If the status is Unsent, Saved Draft, an Open link in the Actions column will allow the user to edit and send the Customer Request or Response. (See Creating Customer Requests or Responding To Customer Requests user guides.)
- d. If the status is Resolved, a View link in the Actions column will allow the user to view the Customer Request. No further Responses may be added. (See Viewing Resolved Customer Requests subsection of this guide.)

## **Search Criteria**

The DSM Search functionality will display active and archived Customer Requests assigned to the user and/or the user's organization.

Search

In the navigation pane, selecting Search in the DSM menu will display the DSM Search form.

1. In the Document Type menu, ensure the **Customer Request** checkbox is selected. It is selected by default upon navigation to the Search page.

- 2. In the Document Active/Archive menu, select the desired radio button for either Active Documents or Archived Documents. These statuses are defined as follows:
  - a. Active: Not resolved, or less than 15 days after resolution.
  - b. Archived: Resolved after 15 days with no action
- 3. When entering data into form fields, select the appropriate search modifier for each field. They are defined under <u>Search Information</u> below:
  - a. Starts With
  - b. Is Null
  - c. Not Null
  - d. Greater Than or Equal To
  - e. Greater Than
  - f. Equal To
  - g. Less Than or Equal To
  - h. Less Than

## Search Results

| Status 11 | CAGE Code 1 | Contractor Name 1 | Contract Number 1 | Delivery Order<br>Number 1 | Request Type 1      | Latest Comm. Date | St |
|-----------|-------------|-------------------|-------------------|----------------------------|---------------------|-------------------|----|
| Sent 2    |             |                   |                   |                            | Accelerate/Expedite |                   | 20 |
| Sent      |             |                   |                   |                            | Accelerate/Expedite |                   | 20 |
| Sent      |             |                   |                   |                            | Accelerate/Expedite |                   | 20 |
| Sent      |             |                   |                   |                            | Back Order          | 2022/11/28        | 20 |
| Sent      |             |                   |                   |                            | Back Order          |                   | 20 |
| Sent      |             |                   |                   |                            | Back Order          |                   | 20 |
| Sent      |             |                   |                   |                            | Back Order          | 2022/11/29        | 20 |
| Unread    |             |                   |                   |                            | Back Order          | 2022/12/15        | 20 |
| Sent      |             |                   |                   |                            | Back Order          | 2023/01/04        | 20 |
| Sent      | 1.0         | -                 | -                 | 100                        | Back Order          |                   | 20 |

| l | Contract Number 1 | ↓ Delivery Order<br>Number †↓ | Request Type 1      | Latest Comm. Date<br>↑↓ | Suspense Date 1 | CLINS        | Action      |
|---|-------------------|-------------------------------|---------------------|-------------------------|-----------------|--------------|-------------|
|   |                   |                               | Accelerate/Expedite |                         | 2022/11/15      | View CLINS 5 | Open        |
|   |                   |                               | Accelerate/Expedite |                         | 2022/11/30      | View CLINS   | Open        |
|   |                   |                               | Accelerate/Expedite |                         | 2022/11/17      | View CLINS   | <u>Open</u> |
|   |                   |                               | Back Order          | 2022/11/28              | 2022/11/23      | View CLINS   | Open        |
|   |                   |                               | Back Order          |                         | 2022/11/15      | View CLINS   | <u>Open</u> |
|   |                   |                               | Back Order          |                         | 2022/12/15      | View CLINS   | <u>Open</u> |
|   |                   |                               | Back Order          | 2022/11/29              | 2022/12/06      | View CLINS   | Open        |
|   |                   |                               | Back Order          | 2022/12/15              | 2022/11/23      | View CLINS   | Respond     |
|   |                   |                               | Back Order          | 2023/01/04              | 2022/11/22      | View CLINS   | <u>Open</u> |
|   |                   |                               | Back Order          |                         | 2022/11/24      | View CLINS   | Open        |

- 1. Data may be sorted in ascending or descending order by selecting the column headings, with the exception of CLINs and Action. Results will be sorted by Latest Communication Date by default.
- 2. The current status of each record will be displayed in the Status column.
- 3. Records may be navigated by the page navigation controls. The number of records displayed per page may be changed using the dropdown menu to the right of navigation controls.
- 4. Select the View CLINs link within the CLINs column to display any associated CLIN information, including unshipped quantities, for the corresponding Contract Number.
- 5. Actions column options
  - a. If the status is Unread, a Respond link in the Actions column will allow the user to respond to communications and/or resolve the Customer Request. (See Responding To Customer Requests user guide.)
  - b. If the status is Sent, an Open link in the Actions column will allow the user to respond to communications and/or resolve the Customer Request. (See Responding To Customer Requests user guide.) The user may edit a Customer Request they sent that has not yet received a Response. (See Creating Customer Requests user guide.)

|                                        | <ul> <li>c. If the status is Unsent, Saved Draft, an Open link in the Actions column will allow the user to edit and send the Customer Request or Response. (See Creating Customer Requests or Responding to Customer Requests user guide.)</li> <li>d. If the status is Resolved, a View link in the Actions column will allow the user to view the Customer Request. No further Responses may be added. (See Viewing Resolved Customer Requests subsection of this guide.)</li> </ul>                                                                                                    |
|----------------------------------------|----------------------------------------------------------------------------------------------------|
| Viewing<br>Contract/Contractor<br>Data | When viewing or taking action on a Customer Request, the user may select the Contract Number and Contractor Name on the Customer Request tab to view further details of each.         Image: Customer Request is response in Attachments         Image: Customer Request is response in Attachments         Image: Type*       Follow Up         Image: Type*       Follow Up |
|                                        | 1. To view an available data on the Contract information modal, havigate using the Contract information tabs.                                                                                                    |

| When viewing a Customer Request with a status of Resolved, all information will be view-only, and the user may not take any action on the                                                                                                    |
|----------------------------------------------------------------------------------------------------|
| Request or respond to communications. The user may navigate and view the Customer Request information via the following tabs:                                                                                                    |
| Customer Request tab:                                                                                                    |
| The Customer Request will open to the Customer Request tab, which displays Contract data, Request Type, Suspense Date, any affected                                                                                                    |
| CLINs, affected Schedules, and details of the initial Customer Request.                                                                                                    |
|                                                                                                    |
| Response tab:                                                                                                    |
| The Response tab will display all communications on the Customer Request, including any attachments added by respondents. The                                                                                                    |
| attachments may be downloaded by selecting the attachment name link.                                                                                                    |
| Attachments tab:                                                                                                    |
| The Attachments tab will display all attachments added to the Customer Request, including description, upload date, and uploading user.                                                                                                    |
| <ul> <li>The <b>Back</b> button at the bottom of the page will navigate the user back to the previous page.</li> <li>The <b>Print</b> button at the bottom of the page will allow the user to print or download a PDF of the Customer Request.</li> </ul>                                                                                                    |
| Additional Information                                                                                                    |
| Search Parameters Defined:                                                                                                    |
| <ul> <li>Starts With: The data entered in the field will return results that begin with the entered characters.</li> <li>Is Null: The data search will return only results that have no value for the search criterion.</li> <li>Not Null: The data search will return only results with a value for the search criterion.</li> <li>Greater Than or Equal To: The data entered in the field will return results that are greater than or equal to the entered characters.</li> <li>Greater Than: The data entered in the field will return results that are greater than the entered characters.</li> <li>Equal To: The data entered in the field will return results that are equal to the entered characters.</li> <li>Less Than or Equal To: The data entered in the field will return results that are less than or equal to the entered characters.</li> </ul> |
|                                                                                                    |